·I|III|II CISCO

# 适用于 Firepower 4100 的思科 ASA 快速 入门指南

**首次发布日期:**2016年3月21日 最后更新日期:2016年5月9日

# 1.关于适用于 Firepower 4100 的 ASA

Firepower 4100 安全设备包含一个可运行 ASA 应用的安全引擎。

## ASA 如何与 Firepower 4100 配合使用

Firepower 4100 安全设备运行名为 Firepower 可扩展操作系统 (FXOS) 的独立操作系统。您可以使用 Firepower 机箱 管理器 Web 界面或 CLI 配置硬件接口设置、智能许可和其他基本运行参数。

所有物理接口操作(包括建立外部 EtherChannel)均由 Firepower 4100 负责。您可以创建两种接口:数据接口和管理 接口。您可以根据需要,在部署时或部署后将接口分配给 ASA。这些接口在 Firepower 4100 上使用的 ID 与 ASA 配置 中的 ID 相同。Firepower 4100 通过内部背板 EtherChannel 将网络流量传送到 ASA。

部署 ASA 时, Firepower 4100 将下载您选择的 ASA 映像,并建立默认配置。ASA 既可作为独立逻辑设备部署,也可 作为 ASA 集群部署(最多跨 6 个机箱)。

## ASA 管理

部署 ASA 时,您可以预先配置管理接口和管理客户端信息,这样可使部署的 ASA 允许从该客户端访问 ASDM。

此外,您还可以使用内部 Telnet 连接从 Firepower 4100 CLI 访问 ASA CLI。在 ASA 内,您可以稍后通过其任意管理 接口或数据接口配置 SSH 或 Telnet 访问。

注意: 请参阅适用于 Firepower 4100 的 ASA 的许可要求(第1页),了解访问 ASDM 的许可要求。

## 适用于 Firepower 4100 的 ASA 的许可要求

在适用于 Firepower 4100 的 ASA 上,智能软件许可配置分为两部分,分别在 Firepower 4100 和 ASA 中进行。

- Firepower 4100 在 Firepower 4100 上配置所有智能软件许可基础设施,包括用于与许可证颁发机构进行通信的 参数。Firepower 4100 本身不需要任何许可证即可运行。
- ASA 在 ASA 中配置所有许可证授权,包括所需的标准级许可证。在 ASA 中还可使用其他可选许可证。当您在 Firepower 4100 上应用注册令牌时,对于符合条件的用户,系统会自动启用强加密许可证,因此您无需进行其他 操作。

**注意:** 对于 Smart Software Manager satellite 部署,您必须先通过在 ASA 软件中请求授权来启用强加密 (3DES/AES) 许可证,才能使用 ASDM(以及 VPN 等功能)。您必须通过 ASA CLI 执行此任务, ASA CLI 可从 FXOS CLI 进行访问。若使用的是评估许可证,则无法收到强加密许可证。

# 2.部署 ASA

您可以使用 Firepower 机箱管理器部署独立 ASA 或 ASA 集群。有关 CLI 操作步骤,请参阅《FXOS 配置指南》。

## 配置接口

在可以包括在 ASA 部署配置中的 Firepower 4100 上配置管理类型的接口。您还必须至少配置一个数据类型的接口。 对于集群,您需要向用作机箱间的集群控制链路的端口通道 48 集群类型接口添加至少一个成员接口。

程序

- 1. 在 Firepower 机箱管理器中,选择接口 (Interfaces) 打开"接口" (Interfaces) 页面。
- 2. 添加一个 EtherChannel:
  - a. 点击添加端口通道 (Add Port Channel)。
  - b. 在 "端口通道 ID" (Port Channel ID) 字段中, 输入一个介于 1 和 47 之间的值。
  - c. 选中启用 (Enable)。
  - d. 对于"类型"(Type),选择管理 (Management) 或数据 (Data)。您只能添加一个管理接口。请勿选择集群 (Cluster)。
  - e. 根据需要添加成员接口。
  - f. 点击确定(OK)。
- 3. 要添加单个接口,请执行以下操作:
  - a. 点击接口行中的编辑 (Edit) 图标,打开"编辑接口" (Edit Interface) 对话框。
  - b. 选中启用 (Enable)。
  - c. 对于"类型"(Type),点击管理 (Management) 或数据 (Data)。您只能添加一个管理接口。
  - d. 点击确定(OK)。
- 4. 要向用作集群控制链路的端口通道 48 添加一个成员端口,请执行以下操作:
  - a. 点击中的编辑 (Edit) 图标, 打开"编辑接口" (Edit Interface) 对话框。
  - b. 从**可用接口 (Available Interface)** 窗口选择一个接口,然后点击**添加接口 (Add Interface)**。如有需要,请对其 他接口重复上述操作;您至少需要添加一个接口。
  - c. 点击确认 (OK)。

# 部署独立 ASA

## 操作步骤

- 1. 选择逻辑设备 (Logical Devices) 打开"逻辑设备" (Logical Devices) 页面。
- 2. 点击添加设备 (Add Device) 打开"添加设备" (Add Device) 对话框。
- 在设备名称 (Device Name) 字段中,为逻辑设备提供一个名称。此名称仅供 Firepower 4100 在配置管理设置以及 分配接口时使用,而非在 ASA 配置中使用的设备名称。
- 4. 对于模板 (Template),选择 asa。
- 5. 在映像版本 (Image Version) 部分,选择 ASA 软件版本。

2. 部署 ASA

- 6. 在设备模式 (Device Mode) 中, 点击独立 (Standalone) 单选按钮。
- 7. 点击确定 (OK)。屏幕将显示调配 设备名称 (Provisioning device name) 窗口。
- 8. 展开数据端口 (Data Ports) 区域,并确保所有接口均已分配到 ASA。
- 9. 点击屏幕中心的设备图标。系统将显示 ASA 配置 (ASA Configuration) 对话框。
- 10. 按照提示配置部署选项。
- 11. 点击确定 (OK) 关闭 "ASA 配置" (ASA Configuration) 对话框。
- **12.** 点击**保存 (Save)**。Firepower 4100 通过下载指定的软件版本,并将引导程序配置和管理接口设置推送到安全引擎 来部署逻辑设备。

## 部署 ASA 集群

## 操作步骤

- 1. 选择逻辑设备 (Logical Devices) 打开"逻辑设备" (Logical Devices) 页面。
- 2. 点击添加设备 (Add Device) 打开"添加设备" (Add Device) 对话框。
- **3.** 在**设备名称 (Device Name)** 字段中,为逻辑设备提供一个名称。此名称仅供 Firepower 4100 在配置集群/管理设置以及分配接口时使用,而非在 ASA 配置中使用的设备名称。
- 4. 对于模板 (Template),选择 asa。
- 5. 在映像版本 (Image Version) 部分,选择 ASA 软件版本。
- 6. 在 设备模式 (Device Mode) 中, 点击集群 (Cluster) 单选按钮。
- 7. 点击创建新集群 (Create New Cluster) 单选按钮。
- 8. 点击确定 (OK)。屏幕将显示调配 设备名称 (Provisioning device name) 窗口。
- 9. 展开数据端口 (Data Ports) 区域,并确保所有接口均已分配到 ASA。
- 10. 点击屏幕中心的设备图标。系统将显示 ASA 配置 (ASA Configuration) 对话框。
- 11. 按照提示配置部署选项。

注意: 在管理 IP 池 (Management IP Pool) 字段中,配置本地 IP 地址池,其中一个地址将分配给接口的每个集群 设备,方法是输入以连字符分隔的起始地址和结束地址。至少包含与集群中的设备数量相同的地址。如果计划扩展 集群,则应包含更多地址。属于当前主设备的虚拟 IP 地址 (Virtual IP address)(称为主集群 IP 地址)不是此池的 一部分;请务必在同一网络中为虚拟 IP 地址保留一个 IP 地址。您可以使用 IPv4 和/或 IPv6 地址。

- 12. 点击确定 (OK) 关闭 "ASA 配置" (ASA Configuration) 对话框。
- **13.** 点击保存 (Save)。Firepower 4100 通过下载指定的软件版本,并将引导程序配置和管理接口设置推送到安全引擎 来部署逻辑设备。
- 14. 将下一个机箱添加到集群中:
  - a. 在第一个机箱的 Firepower 机箱管理器上,点击右上方的显示集群详细信息 (Show Cluster Details) 图标。

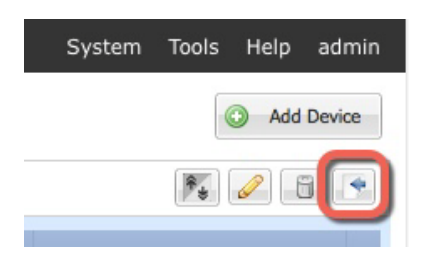

b. 选择并复制显示的集群配置文本。

| Cluster Configuration(copy to clipboard)                                                                                                    |
|----------------------------------------------------------------------------------------------------|
| [{"smIPV6":null,"smEncryptedKey":null,"smKey":null,"smIP":null,"appNa<br>asa"}],"smClusterBootstrap":<br>[{"name":"cluster1","gatewayv4":"10.88.29.1","virtualIPv4":"10.88.29.6<br>.255.255.0","poolEndv6":"::","poolStartv4":"10.88.29.61","prefixLength"<br>"","chassisId":"1","mode":"spanned-etherchannel","rn":"cluster-<br>bootstrap"}],"dn":"ld/cluster1","description":"","name":"cluster1","opera<br>,"ldMode":"clustered","errorMsg":"","isDecorator":null}]}EOFJSON{"fabri<br>[{"adminSpeed":"10gbps","adminState":"enabled","bandwidth":"0","clus<br>Vlan":"1048","fabricEthLanPcEp":[],"fabricSubGroup": |
| OK Cancel                                                                                                    |

- c. 连接到下一机箱上的 Firepower 机箱管理器,并按照此程序添加逻辑设备。
- d. 选择加入现有集群 (Join an Existing Cluster)。
- e. 点击复制配置 (Copy config) 复选框,然后点击确定 (OK)。如果取消选中此复选框,必须手动输入设置,以匹 配第一个机箱配置。
- f. 在复制集群详细信息 (Copy Cluster Details) 对话框中,粘贴第一个机箱的集群配置,然后点击确定 (OK)。
- g. 点击屏幕中心的设备图标。系统会预填充"机箱 ID" (Chassis ID) 外的所有集群信息;输入唯一的机箱 ID, 然后点击确定 (OK)。
- h. 点击保存 (Save)。

# 3.访问 ASA CLI

在进行初始配置或故障排除时,您可能需要从 Firepower 4100 CLI 访问 ASA CLI。

## 操作步骤

- 1. 连接到主 Firepower 4100 CLI;例如,连接到控制台端口或使用 SSH 连接到 Firepower 管理接口。
- 2. 连接到 ASA:

connect module 1 console

示例:

Firepower> connect module 1 console Firepower-module1>

3. 首次连接到安全引擎时,您会进入 FXOS 安全引擎 CLI。您必须自行连接到 ASA 应用:

connect asa

示例: Firepower-module1> connect asa asa>

后续连接都会直接跳转到 ASA 应用。

4. 进入特权 EXEC(启用)模式,然后进入全局配置模式。默认情况下,启用密码为空。

## enable

## configure terminal

#### 示例:

```
asa> enable
Password:
asa# configure terminal
asa(config)#
```

#### 5. 对于 ASA 集群,如果需要,请确认此设备是主设备:

#### show cluster info

## 示例:

```
asa(config) # show cluster info
Cluster cluster1: On
   Interface mode: spanned
   This is "unit-1-1" in state MASTER
       ID
                : 2
       Version : 9.6(1)
       Serial No.: FCH183770GD
       CCL IP
               : 127.2.1.1
       CCL MAC : 0015.c500.019f
       Last join : 01:18:34 UTC Nov 4 2015
       Last leave: N/A
Other members in the cluster:
   Unit "unit-2-1" in state SLAVE
                : 4
       ΤD
       Version : 9.6(1)
       Serial No.: FCH19057ML0
       CCL IP : 127.2.2.1
       CCL MAC : 0015.c500.018f
       Last join : 20:29:57 UTC Nov 4 2015
       Last leave: 20:24:55 UTC Nov 4 2015
   Unit "unit-3-1" in state SLAVE
                : 1
       ID
       Version : 9.6(1)
       Serial No.: FCH19057ML0
       CCL IP
               : 127.2.3.1
       CCL MAC : 0015.c500.017f
       Last join : 20:20:53 UTC Nov 4 2015
       Last leave: 20:18:15 UTC Nov 4 2015
   Unit "unit-4-1" in state SLAVE
       ID
                : 3
       Version : 9.6(1)
       Serial No.: FCH19057ML0
       CCL IP : 127.2.4.1
       CCL MAC : 0015.c500.020f
       Last join : 20:19:57 UTC Nov 4 2015
       Last leave: 20:24:55 UTC Nov 4 2015
```

如果其他机箱才是主设备,请退出当前连接,并连接到正确的机箱。有关如何退出连接,请参阅下文。

# 4.Smart Software Manager Satellite: 请求强加密 (3DES/AES) 许可证

要运行 ASDM 及其他功能(例如 VPN),您必须具有强加密 (3DES/AES) 许可证。当您使用 Smart Software Manager satellite 时,您必须使用 CLI 在 ASA 配置中请求此许可证。

## 准备工作

- 在 ASA 上配置许可证授权之前,必须在 Firepower 4100 上配置思科智能软件许可。
- 对于 ASA 集群,您需要访问主设备进行配置。查看 Firepower 机箱管理器,确定哪一台设备为主设备。您也可以 从 ASA CLI 进行确认。

## 操作步骤

- 1. 访问 ASA CLI。请参阅 3.访问 ASA CLI(第 4 页)。
- 2. 进入许可证智能配置模式:

#### license smart

```
示例:
```

```
ciscoasa(config)# license smart
ciscoasa(config-smart-lic)#
```

3. 设置功能层:

feature tier standard

仅标准层可用。层许可证是添加其他功能许可证的前提条件。

- 4. 请求强加密许可证,或者根据需要请求其他功能:
  - 强加密 (3DES/AES)

feature strong-encryption

- 运营商(Diameter、GTP/GPRS、SCTP)

feature carrier

- 安全情景

feature context <1-248>

5. 保存配置:

write memory

6. 键入 ~, 退出控制台连接。您将退出至 Telnet 应用。输入退出 (quit), 退出到 Firepower 4100 CLI。

# 5.启动 ASDM

ASDM 包括许多易于使用的向导,以及一整套对应各项 ASA 功能的配置工具。

## 准备工作

- 请参阅 Cisco.com 上的 ASDM 版本说明了解运行 ASDM 的要求。
- 您必须在 Firepower 4100 上配置思科智能软件许可,才能连接到 ASDM;要使用 ASDM,必须具有强加密 (3DES/AES)。当您在 Firepower 4100 上应用注册令牌时,对于符合条件的用户,系统会自动启用强加密许可证。 有关 Smart Software Manager satellite 配置,请参阅 4.Smart Software Manager Satellite:请求强加密 (3DES/AES)许可证(第 6 页)。

#### 操作步骤

- 1. 在连接到分配给 ASA 的管理接口的计算机上, 启动 Web 浏览器。
- 在地址栏中, 输入以下 URL: https://ip\_address/admin。ip\_address 是您在部署 ASA 时为管理接口设置的地址。 此时将显示思科 ASDM (Cisco ASDM) 网页。
- 点击以下可用选项之一: 安装 ASDM 启动程序 (Install ASDM Launcher)、运行 ASDM (Run ASDM) 或运行启动 向导 (Run Startup Wizard)。
- **4.** 根据您选择的选项,按照屏幕上的说明启动 ASDM。系统将显示**思科 ASDM-IDM 启动程序 (Cisco ASDM-IDM Launcher)**。

**注意:**如果您点击**安装 ASDM 启动程序 (Install ASDM Launcher)**,对于 Java 7 的某些版本,您需要按照安装 ASDM 身份证书中的说明为 ASA 安装身份证书。

5. 将用户名和密码字段留空, 然后点击确定 (OK)。系统将显示 ASDM 主窗口。

# 6.后续步骤

- 您可以在思科 ASA 系列文档导航页面中找到所有 ASA/ASDM 文档的相应链接。
- 查看所有 FXOS 机箱相关文档。

思科和思科徽标是思科和/或其附属公司在美国和其他国家/地区的商标或注册商标。要查看思科商标列表,请转至此 URL: www.cisco.com/go/trademarks。文中提及的第三方商标为其相应所有者的财产。"合作伙伴"一词的使用并不意味着思科和任何其他公 司之间存在合作伙伴关系。(1110R)

本文档中使用的任何 Internet 协议 (IP) 地址都不是有意使用的真实地址。本文档中所含的任何示例、命令显示输出和图形仅供说明之用。 说明内容中用到的任何真实 IP 地址都纯属巧合,并非有意使用。

© 2016 思科系统公司。版权所有。

6. 后续步骤